CITY OF DETROIT

# **STEAM GUIDE**

COMMERCIAL, INDUSTRIAL AND MULTIFAMILY BENCHMARKING

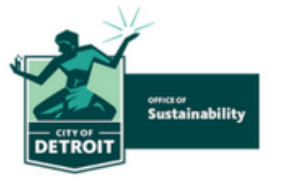

# This guide is an excerpt of the Official City of Detroit <u>Benchmarking Reporting Resource</u> <u>Guide</u>

Step Three: Gather energy and water use data and enter them into ENERGY STAR Portfolio Manager (cont.)

### Step 3.3 (only if applicable) Accessing STEAM data

Email reporting@detroitthermal.com to request your thermal data.

information needed in your request:

- Building address
- Year reporting

#### PAGE | 03

#### Step 3.4 Entering Data into Energy Star Portfolio Manager

#### Entering data for one property

for this example, we will enter data of a Gas meter

- 1. Go to your building's profile on Energy Star Portfolio Manager
- 2. Select the tab of the utility you will be entering data for. Here we will

#### select **Energy**

| Rosa Pa | rks Transi                                     | t Center                                | ſ                             |                  | Not current   |
|---------|------------------------------------------------|-----------------------------------------|-------------------------------|------------------|---------------|
|         | 360 Michiga<br>Portfolio Mar<br>Year Built: 20 | n Avenue, Detr<br>nager Property<br>009 | oit, MI 48226<br>ID: 33395822 | Map_It           | Certification |
| Summary | I Details                                      | Energy                                  | Water                         | Waste & Material | s Goals       |

#### 3. Select add a meter

| Summary                           | I Details                                   | Energy        | Water         | Waste & Materials                                          | Go    | als       | Design | 1 |                          |      |                            |       |
|-----------------------------------|---------------------------------------------|---------------|---------------|------------------------------------------------------------|-------|-----------|--------|---|--------------------------|------|----------------------------|-------|
| Meter S<br>1 Energy I<br>1 - Used | UMMARY<br>Meters Total<br>to Compute Metric | 3             | Mete<br>Chang | ers - Used to Comp<br>e Meter Selections<br>w as a Diagram | ute N | Netrics ( | 1)     |   |                          |      | Add A N                    | Aeter |
| Add A Mete                        | M<br>nerav Date                             |               | Mete          | r Name<br>olio Manager Meter ID                            | •     | Energy 1  | Гуре   | ¢ | Most Recent<br>Bill Date | •    | In Use?<br>(Inactive Date) | •     |
| Not Availab                       | ble                                         |               | Elect<br>1835 | Electric - Grid Meter<br>183533041 Electric - Grid Yes     |       |           |        |   |                          |      |                            |       |
|                                   | Ente                                        | er Your Bills |               |                                                            |       |           |        |   | Nown                     | load | d Annual Totals by         | Meter |

4. Select the energy type and the number of meters you will enter data for

| ST2 | Sources of Your Property's Energy                                       |
|-----|-------------------------------------------------------------------------|
| (7) | What kind of energy do you want to track? Please select all that apply. |
|     |                                                                         |
|     | Natural Gas                                                             |
|     | Propane                                                                 |
|     | Fuel Oil (No. 2)                                                        |
|     | Diesel                                                                  |
|     | ✓ District Steam                                                        |
|     | How Many Meters? 1                                                      |

• For more details, including directions for multiple buildings, see <u>How to Get Utility Data</u> <u>into Portfolio Manager</u>

#### PAGE | 04

## Step 3.4 Entering Data into Energy Star Portfolio Manager (continued)

5. Name the meter according to the meter number. Include correct units and data that the meter became active

| / | ٩bo         | ut Your Mete                          | ers for Rosa          | Parks         | Tran    | sit Center                  |            |                               |                       |                           |
|---|-------------|---------------------------------------|-----------------------|---------------|---------|-----------------------------|------------|-------------------------------|-----------------------|---------------------------|
| E | inter t     | he information below al               | bout your new meters. | The meter's   | Units a | nd Date Meter becam         | e Active   | are required. You can         | also change the m     | ieter's name.             |
|   | 1 En        | ergy Meter for Ro                     | osa Parks Transit     | Center (o     | lick ta | ble to edit)                |            |                               |                       |                           |
|   |             | Meter Name                            | Туре                  | Other<br>Type | Units   | Date Meter<br>became Active | In<br>Use? | Date Meter<br>became Inactive | Enter as<br>Delivery? | Custom Meter<br>ID 1 Name |
|   |             | District Steam                        | District Steam        |               |         |                             |            |                               |                       |                           |
|   | €           |                                       |                       |               |         |                             |            |                               |                       | +                         |
| 2 | Dele<br>Add | ete Selected Entries<br>Another Entry |                       |               |         |                             |            |                               |                       |                           |

6. Enter the meter usage information using either the single entry method or the single meter spreadsheet.

| ′our                                                                                                    | our Meter Entries for Rosa Parks Transit Center                                                                                                    |                                                                                  |                                   |                 |                |  |  |  |
|----------------------------------------------------------------------------------------------------|----------------------------------------------------------------------------------------------------|----------------------------------------------------------------------------------|-----------------------------------|-----------------|----------------|--|--|--|
| ow we need actual energy consumption information in order to start providing you with your metrics and, possibly, your scorel |                                                                                                    |                                                                                  |                                   |                 |                |  |  |  |
| 1 Ener                                                                                                    | I Energy Meter(s) for Rosa Parks Transit Center                                                                                                    |                                                                                  |                                   |                 |                |  |  |  |
| 🔻 Met                                                                                                    | Weter number                                                                                                    |                                                                                  |                                   |                 |                |  |  |  |
|                                                                                                    |                                                                                                    |                                                                                  |                                   |                 |                |  |  |  |
|                                                                                                    | Start Date                                                                                                    | End Date                                                                         | Usage<br>ccf (hundred cubic feet) | Total Cost (\$) | Estimation     |  |  |  |
| Click t                                                                                                    | o add an entry                                                                                                    |                                                                                  |                                   |                 |                |  |  |  |
| Lear                                                                                                    | de Selected Entries<br>Another Entry<br>m how to conviceste<br>load data in bulk f<br>Use this <u>single-meter scees</u><br>Upleas the completed<br>Copy and Paste the di<br>Choose File No file ch | for this meter:<br>assumed to:<br>the below<br>the into the table above<br>hosen | load                              |                 |                |  |  |  |
|                                                                                                    |                                                                                                    |                                                                                  |                                   |                 | Continue Cance |  |  |  |

7. Select permissions for sharing with the Detroit Benchmarking reporting profile

| Congratulations Any e                                                                                        | nergy mel                                            | ers you selecte                                                               | d have been succ                                                                   | essfully associated to your property(ies).                                                                                                    |
|----------------------------------------------------------------------------------------------------|------------------------------------------------------|-------------------------------------------------------------------------------|------------------------------------------------------------------------------------|----------------------------------------------------------------------------------------------------|
| Share Additio                                                                                                | nal M                                                | eters wit                                                                     | h Web Se                                                                           | ervices Provider                                                                                                    |
| ou have successfully cro<br>ortfolio Manager web se<br>ot wish to grant access i<br>eed to select "Edit Cont | eated add<br>rivices. If<br>to this me<br>act's Perm | itional meters fo<br>you want these<br>ter, please sele-<br>hissions" from th | or your property. N<br>companies to be<br>ct "None" as the p<br>ne Sharing table o | A notice that your property is shared with companies that exchange data directly through<br>able to access/edit your new meters, you must share these meters directly with them. If you do<br>ermissions level and the meter(s) will not be shared at this time. To share in the future you will<br>n the Summary tab for your property. |
| elect the permiss                                                                                            | ion lev                                              | els you woi                                                                   | uld like to gra                                                                    | nt each web services provider below:                                                                                                    |
| <ul> <li>Detroit Benchm</li> </ul>                                                                           | arking                                               | Reporting                                                                     |                                                                                    |                                                                                                    |
| The following in<br>you have question                                                                        | formations abo                                       | on is required<br>ut how to cor                                               | l by <u>Detroit Be</u><br>nplete this infe                                         | <u>ichmarking Reporting</u> in order to provide service to your property(ies). If<br>rmation, please contact them directly.                                                                                                    |
| Meter Name                                                                                                   | None                                                 | Read Only                                                                     | Full Access                                                                        |                                                                                                    |
| Meter number                                                                                                 | 0                                                    | ۲                                                                             | 0                                                                                  |                                                                                                    |
|                                                                                                    |                                                      |                                                                               |                                                                                    |                                                                                                    |
|                                                                                                    |                                                      |                                                                               |                                                                                    |                                                                                                    |
|                                                                                                    |                                                      |                                                                               |                                                                                    |                                                                                                    |
|                                                                                                    |                                                      |                                                                               |                                                                                    |                                                                                                    |